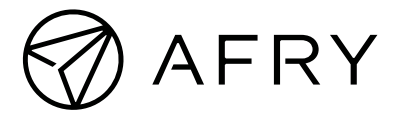

# NÄIN OSALLISTUT TEAMS-YLEISÖTILAISUUTEEN

## Yleisötilaisuuden kulku

- Tilaisuuden alussa esitellään ohjelma, jonka mukaisesti tilaisuus etenee.
- Ohjelmassa on alkupuolella esityksiä ja loppupuolella aikaa kysymyksille ja keskustelulle.
- Voit osallistua koko tilaisuuteen tai kuunnella vain osan siitä.
- Keskusteluosion aikana voit tehdä kysymyksiä tai kommentoida
  - o kirjoittamalla Teamsin keskustelupalstalle tai
  - pyytämällä puheenvuoroa ja esittämällä asiasi ääneen.
- Halutessasi voit vain katsoa esityksiä ja seurata keskustelua.

### Teknisiä ohjeita

- Voit osallistua tietokoneella tai kännykällä.
  - Molemmilla osallistuminen on mahdollista
    - verkkoselaimella (Google Chrome, Mozilla Firefox ja Microsoft Edge) ja
    - Microsoft Teams-sovelluksen avulla.
- Microsoft Teams -sovelluksen voit ladata oman puhelimesi sovelluskaupasta.

### Sisäänkirjautuminen

- Tilaisuuden kirjautumislinkki ohjaa sinut Teams-lähetyksen kirjautumisikkunaan.
- Liittyessä saat vaihtoehdoksi kirjautua joko Teams-sovelluksella tai verkkoselaimella.
  - Valitsemalla "Avaa Microsoft Teams" tilaisuus aukeaa Teamssovelluksessa.
  - Valitsemalla "Katso sen sijaan verkossa/Jatka tällä selaimella" -valinta vie sinut ikkunaan, jossa voit liittyä tilaisuuteen anonyymisti verkkoselaimella.
- Teams pyytää lupaa käyttää mikrofonia ja kameraa. Valitse halutessasi "salli" tai valitse "Jatka" ilman ääntä ja videokuvaa.
- Jos putoat pois verkkotilaisuudesta tilaisuuden aikana, klikkaa itsesi takaisin sisään osallistumislinkin kautta.

### Mikrofonin käyttö

- Pidä kamera kiinni ja mikki mykistettynä esitysten ajan.
- Keskusteluosuudessa sulje mikkisi oman puheenvuoron jälkeen.

### Miten kysyn ja kommentoin?

- Kirjoita kysymyksesi keskustelupalstalle tai pyydä puheenvuoroa kädennostotoiminnolla (Reaktiot → kädennosto).
- Pidetään puheenvuorot noin 2 minuutin mittaisina.